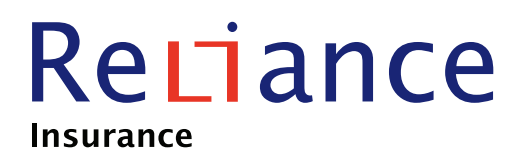

# ReliHIT 2.0 Buku Panduan Peserta

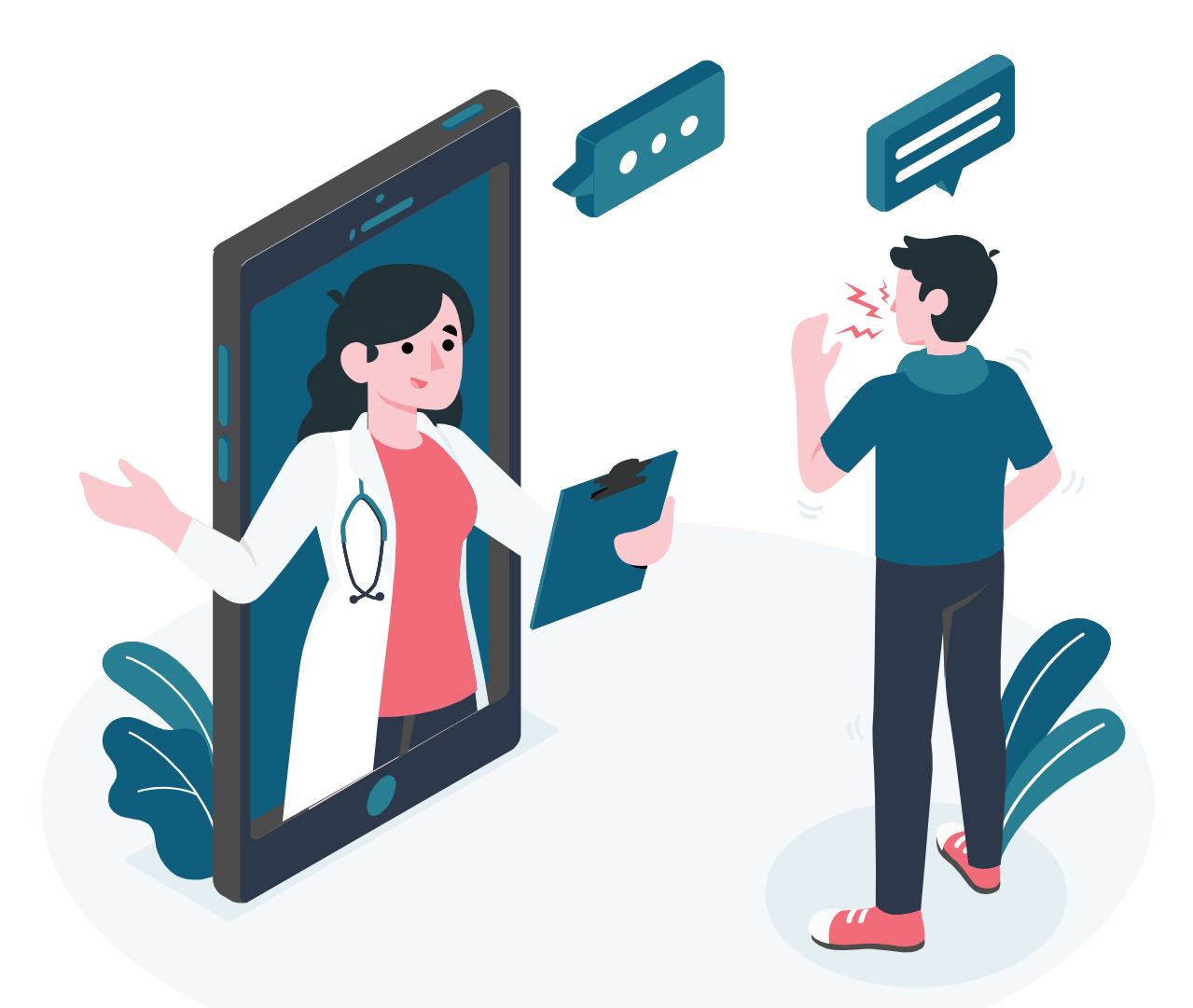

#GoForHealthAndSafety

your *reliable* partner

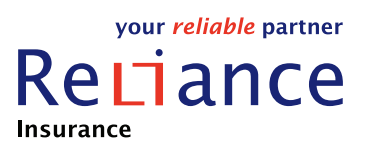

### Halaman Home

Setelah berhasil registrasi, akan masuk ke halaman Home, yang berisi informasi :

- a. Banner untuk informasi, promo dan berita terupdate
- b. Policy Info, berisi informasi polis dan benefit
- c. Claim Info, berisi informasi claim dari peserta dalam satu keluarga
- d. Claim Photo, untuk proses claim photo
- e. Claim Procedure, berisi informasi panduan asuransi Reliance
- f. Provider, berisi informasi provider yang bekerjasama dengan Asuransi Reliance Indonesia
- g. Hotline 24 jam bebas pulsa
- h. Artikel berisi informasi kesehatan
- i. Video, mengenai layanan Asuransi Reliance
- j. Reli Priority, merupakan layanan pendaftaran Rumah Sakit rekanan Reliance tanpa antri
- k. Reli Monic, merupakan layanan mobil clinic untuk konsultasi dokter umum dan USG kehamilan
- l. Card, untuk menampilkan E Show card
- m. Profile, settingan dan informasi mengenai profile

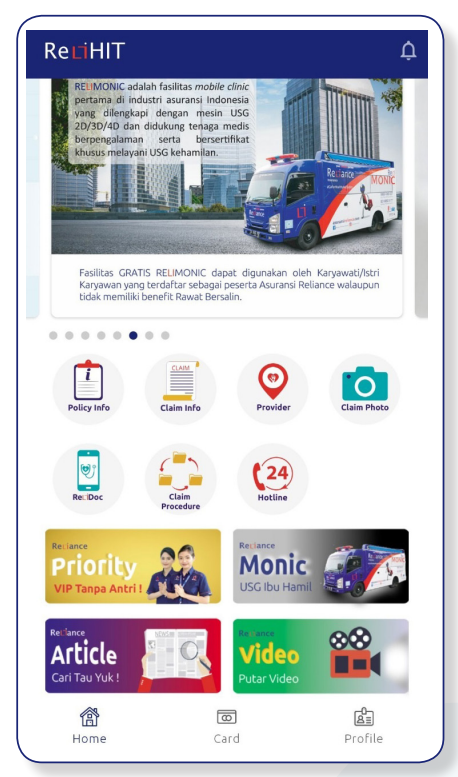

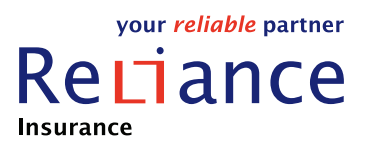

# Menu Card dan Profile

Selain Home, halaman utama juga terdapat menu :

- a. Card, untuk menampilan E-show card
- b. Profile, untuk mengganti perubahan Security Code untuk masuk ke aplikasi

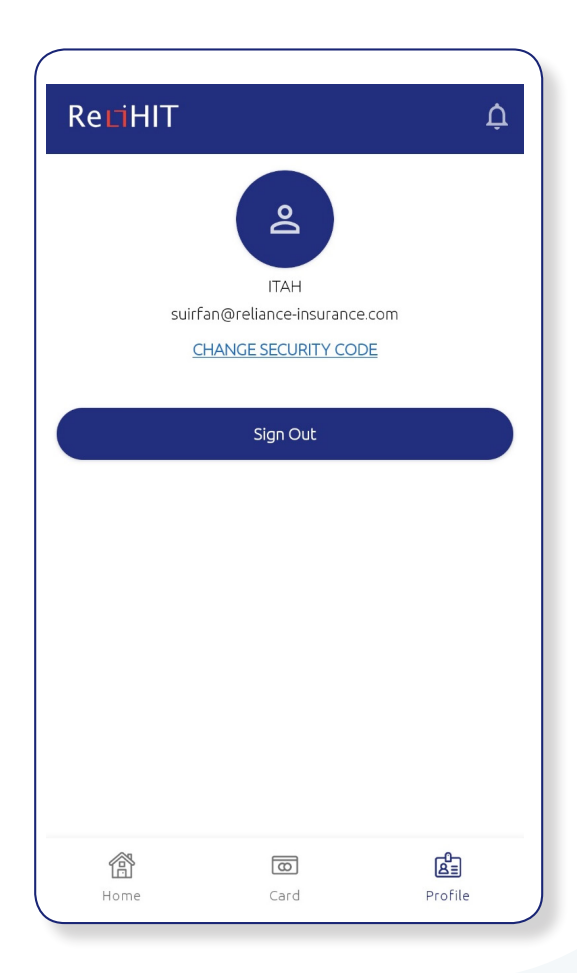

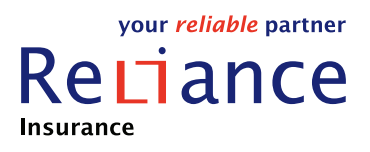

## **Policy Info**

#### Berisi informasi polis beserta product dan limit dari benefit-benefitnya.

| 🔶 🛛 Policy 🛛                                                                                                    | Detail                                                                                                    |                  |
|----------------------------------------------------------------------------------------------------|----------------------------------------------------------------------------------------------------|------------------|
| 1ember Informati                                                                                                    | on                                                                                                    |                  |
| Name I<br>NIK<br>Member Id G<br>Date of Birth G<br>Gender I<br>Relation I<br>Policy No I<br>Sub Group I<br>Account No<br>Status I                                             | TAH<br>000002-1<br>12 Jun 1983<br>Male<br>Employee<br>HJK20221010000300<br>POLIS DUMMY<br>0<br>nforce<br>formation |                  |
|                                                                                                    |                                                                                                    |                  |
| Rawat Inap - IB                                                                                                    |                                                                                                    | RI-600           |
| Rawat Inap - IB<br>Coverage Amount<br>Used Amount<br>Family Limit<br>Remaining Limit                                                                                          | As per Benefit<br>Rp 0.00<br>No<br>As per Benefit                                                                  | RI-600           |
| Rawat Inap - IB<br>Coverage Amount<br>Used Amount<br>Family Limit<br>Remaining Limit<br>Rawat Jalan - IB                                                                      | As per Benefit<br>Rp 0.00<br>No<br>As per Benefit                                                                  | RI-600<br>RI-600 |
| Rawat Inap - IB<br>Coverage Amount<br>Used Amount<br>Family Limit<br>Remaining Limit<br>Rawat Jalan - IB<br>Coverage Amount<br>Used Amount<br>Family Limit<br>Remaining Limit | As per Benefit<br>Rp 0.00<br>No<br>As per Benefit<br>Rp 7,500,000.00<br>Rp 0.00<br>No<br>Rp 7,500,000.00           | RI-600<br>RI-600 |

| Deneni                                                                                                    | Detail                                                                                                    |
|----------------------------------------------------------------------------------------------------|----------------------------------------------------------------------------------------------------|
| awat Inap - IB                                                                                                    |                                                                                                    |
| Biaya Kamar dan Ma                                                                                                    | kan                                                                                                    |
| Benefit Amount<br>Used Amount<br>Family Limit                                                                                                    | Rp 600,000.00<br>Rp 0.00<br>No                                                                                                   |
| Biaya Kamar Semi IC<br>ntensif                                                                                                    | U/Isolasi & Biaya Kamar Unit Perawatan                                                                                           |
| Benefit Amount<br>Used Amount<br>Family Limit                                                                                                    | Rp 1,200,000.00<br>Rp 0.00<br>No                                                                                                 |
| Kunjungan Dokter d                                                                                                    | i Rumah Sakit                                                                                                    |
|                                                                                                    | Do 200 000 00                                                                                                    |
| Benefit Amount<br>Used Amount<br>Family Limit                                                                                                    | Rp 0.00<br>No                                                                                                    |
| Benefit Amount<br>Used Amount<br>Family Limit<br>Konsultasi Dokter A                                                                                                    | Rp 200,00000<br>No<br>hli di Rumah Sakit                                                                                         |
| Benefit Amount<br>Used Amount<br>Family Limit<br>Konsultasi Dokter A<br>Benefit Amount<br>Used Amount<br>Family Limit                                                       | Rp 200,00000<br>Rp 0.00<br>No<br>hli di Rumah Sakit<br>Rp 300,000.00<br>Rp 0.00<br>No                                            |
| Benefit Amount<br>Used Amount<br>Family Limit<br>Konsultasi Dokter A<br>Benefit Amount<br>Used Amount<br>Family Limit<br>Biaya Pembedahan,                                  | Rp 200,000.00<br>No<br>hli di Rumah Sakit<br>Rp 300,000.00<br>Rp 0.00<br>No<br>Pembiusan & Kamar Bedah (Kompleks)                |
| Benefit Amount<br>Used Amount<br>Family Limit<br>Consultasi Dokter A<br>Benefit Amount<br>Used Amount<br>Biaya Pembedahan,<br>Benefit Amount<br>Used Amount<br>Family Limit | Rp 200,000.00           Rp 0.00           No           All di Rumah Sakit           Rp 300,000.00           Rp 0.00           No |

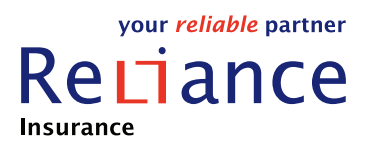

### **Claim Info**

#### Menampilkan semua informasi claim dari peserta

| ← Claim                | Information             |  |
|------------------------|-------------------------|--|
|                        | Cashless - Settled      |  |
| AAN KURNIASIH          |                         |  |
| 20120163001            |                         |  |
| AGUNG RS               |                         |  |
| Registration Date : 16 | Dec 2020, Paid Date : - |  |
| Claim Amount           | Rp 12,400,000.00        |  |
| Accept Amount          | Rp 7,000,000.00         |  |
| Paid Amount            | Rp 12,400,000.00        |  |
| Unpaid Amount          | Rp 5,400,000.00         |  |
| Excess Amount          | Rp 5,400,000.00         |  |
|                        |                         |  |
|                        | Cashless - Settled      |  |
|                        |                         |  |
| DANU HARDIAN           | AH                      |  |
| 20120170001            |                         |  |
|                        |                         |  |
| EMIMA RS               |                         |  |
| Registration Date : 16 | Dec 2020, Paid Date : - |  |
| Claim Amount           | Rp 8,700,000.00         |  |
| Accept Amount          | Rp 7,000,000.00         |  |
| Paid Amount            | Rp 8,700,000.00         |  |
| Line of Lange to the   | RD 1.700.000.00         |  |
| Unpaid Amount          |                         |  |

| 20120163001<br>SECTIO CAESAREAN<br>Diagnose : DELIVERY BY CAESAREAN SECTION<br>Claim Amount Rp 12,400,000.00<br>Accept Amount Rp 7,000,000.00<br>Paid Amount Rp 12,400,000.00<br>Unpaid Amount Rp 5,400,000.00<br>Excess Amount Rp 5,400,000.00                                                                    | 20120163001<br>SECTIO CAESAREAN<br>Diagnose : DELIVERY BY CAESAREAN SECTION<br>Claim Amount Rp 12,400,000.00<br>Accept Amount Rp 12,400,000.00<br>Unpaid Amount Rp 5,400,000.00<br>Excess Amount Rp 5,400,000.00                                                                        | ← Claim            | Detail Information     |
|----------------------------------------------------------------------------------------------------|----------------------------------------------------------------------------------------------------|--------------------|------------------------|
| SECTIO CAESAREAN           Diagnose : DELIVERY BY CAESAREAN SECTION           Claim Amount         Rp 12,400,000.00           Accept Amount         Rp 7,000,000.00           Paid Amount         Rp 12,400,000.00           Unpaid Amount         Rp 5,400,000.00           Excess Amount         Rp 5,400,000.00 | SECTIO CAESAREAN<br>Diagnose : DELIVERY BY CAESAREAN SECTION<br>Claim Amount Rp 12,400,000.00<br>Accept Amount Rp 7,000,000.00<br>Paid Amount Rp 12,400,000.00<br>Unpaid Amount Rp 5,400,000.00<br>Excess Amount Rp 5,400,000.00                                                        | 20120163001        |                        |
| Diagnose : DELIVERY BY CAESAREAN SECTION           Claim Amount         Rp 12,400,000.00           Accept Amount         Rp 7,000,000.00           Paid Amount         Rp 12,400,000.00           Unpaid Amount         Rp 5,400,000.00           Excess Amount         Rp 5,400,000.00                            | Diagnose : DELIVERY BY CAESAREAN SECTION           Claim Amount         Rp 12,400,000.00           Accept Amount         Rp 7,000,000.00           Paid Amount         Rp 12,400,000.00           Unpaid Amount         Rp 5,400,000.00           Excess Amount         Rp 5,400,000.00 | SECTIO CAESAREAI   | 4                      |
| Claim Amount         Rp 12,400,000.00           Accept Amount         Rp 7,000,000.00           Paid Amount         Rp 12,400,000.00           Unpaid Amount         Rp 5,400,000.00           Excess Amount         Rp 5,400,000.00                                                                               | Claim Amount         Rp 12,400,000.00           Accept Amount         Rp 7,000,000.00           Paid Amount         Rp 12,400,000.00           Unpaid Amount         Rp 5,400,000.00           Excess Amount         Rp 5,400,000.00                                                    | Diagnose : DELIVER | Y BY CAESAREAN SECTION |
| Accept Amount         Rp 7,000,000 00           Paid Amount         Rp 12,400,000.00           Unpaid Amount         Rp 5,400,000.00           Excess Amount         Rp 5,400,000.00                                                                                                    | Accept Amount         Rp 7,000,000.00           Paid Amount         Rp 12,400,000.00           Unpaid Amount         Rp 5,400,000.00           Excess Amount         Rp 5,400,000.00                                                                                                    | Claim Amount       | Rp 12,400,000.00       |
| Paid Amount         Rp 12,400,000.00           Unpaid Amount         Rp 5,400,000.00           Excess Amount         Rp 5,400,000.00                                                                                                    | Paid Amount         Rp 12,400,000.00           Unpaid Amount         Rp 5,400,000.00           Excess Amount         Rp 5,400,000.00                                                                                                    | Accept Amount      | Rp 7,000,000.00        |
| Unpaid Amount         Rp 5,400,000.00           Excess Amount         Rp 5,400,000.00                                                                                                    | Unpaid Amount         Rp 5,400,000.00           Excess Amount         Rp 5,400,000.00                                                                                                    | Paid Amount        | Rp 12,400,000.00       |
| Excess Amount Rp 5,400,000.00                                                                                                    | Excess Amount Rp 5,400,000.00                                                                                                    | Unpaid Amount      | Rp 5,400,000.00        |
|                                                                                                    |                                                                                                    | Excess Amount      | Rp 5,400,000.00        |
|                                                                                                    |                                                                                                    |                    |                        |
|                                                                                                    |                                                                                                    |                    |                        |

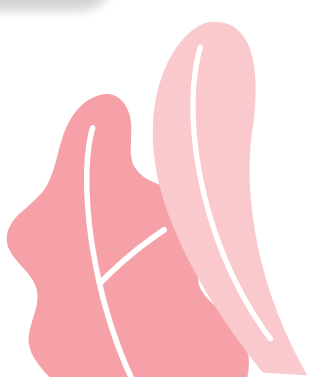

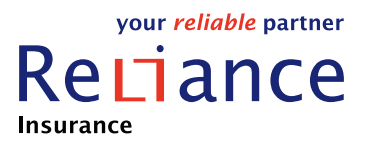

#### Provider

#### Menampilkan semua provider yang bekerja sama dengan Asuransi Reliance Indonesia

| Provider type                                                                                                    | ALL                                 |                    |
|----------------------------------------------------------------------------------------------------|-------------------------------------|--------------------|
| Search by                                                                                                    | Name                                |                    |
| <b>Q</b> Search her                                                                                                    | re (Min 3 characters)               |                    |
| LABORATORIUN<br>Reliance Admedika<br>Jl.Pluit Sakti No.25 Ja                                                                                                    | 4 BIOTEST PLUIT<br>a<br>karta Utara | 0.08 KM            |
|                                                                                                    |                                     |                    |
| SUMATERA EYE<br>KLINIK UTAMA<br>Reliance Admedika<br>Jl. WR. Monginsidi No<br>021-6606127                                                                            | CENTER (SMEC) MANADO                | 0.58 KM            |
| SUMATERA EYE<br>KLINIK UTAMA<br>Reliance Admedika<br>J. WR. Monginsidi Nc<br>021-6606127<br>ATMA JAYA RS<br>Reliance Admedika<br>JJ. PLUIT RAYA NO. 2<br>62216606127 | CENTER (SMEC) MANADO                | 0.58 KM<br>0.58 KM |

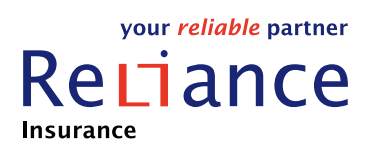

## **Claim Photo**

Halaman Claim Photo akan menampilkan inputan untuk melakukan proses claim photo dan history claim photo yang berada di sudut kanan atas.

Untuk melakukan proses Claim Photo, akan dimulai dengan :

- a. Memilih source claimnya : RELIHIT atau RELIDOC
- b. Memilih nama peserta (dalam 1 keluarga) yang akan melakukan proses claim photo
- c. Memilih tanggal Admission claimnya
- d. Memasukkan ominal claimnya sesuai dengan limit claim photo polis terkait
- e. Jika semua sudah dilengkapi, silakan menekan Create Ticket
- f. Jika sudah mempunyai tiket dengan status masih Create, peserta tidak bisa melakukan Create tiket baru. Tiket tersebut harus dicancel jika ingin membatalkan atau disubmit jika ingin dikirimkan.

| - Policy Effective Peri<br>01 Jan 2021 - 3 | od<br>1 Dec 2021      |   |
|--------------------------------------------|-----------------------|---|
| Source                                     | ReliHIT               | • |
| Choose Member                              | ITAH                  | • |
| Admission Date                             | Choose Admission Date | Ē |
| Total Claim                                |                       |   |
| Total claim maximum                        | Rp 1,500,000.00       |   |
|                                            | CREATE TICKET         |   |
|                                            |                       |   |

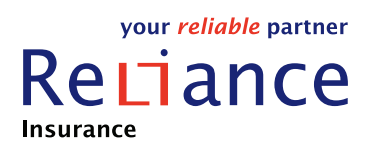

- g. Jika tiket sudah berhasil di-create, halaman akan otomatis berpindah ke halaman history tiket (dapat masuk dari halaman Claim Photo dan menekan HistoryClaimPhotoyangberadadisudutkananatas). Tiket yang terbentuk akan berstatus CREATE
- h. Selanjutnya yang perlu dilakukan untuk mensubmit tiketnya adalah dengan melengkapi dokumen berupa foto yang diperlukan (1 atau lebih). Hal ini dapat dilakukan dengan cara, menekan tiket tersebut dan akan masuk ke halaman untuk mengupload fotonya. Selanjutnya memilih foto dengan cara memfoto dengan camera atau memilih dari gallery, dengan menekan SELECT & UPLOAD DOCUMENT.

|                                | CREATE                       |  | Up   |
|--------------------------------|------------------------------|--|------|
| ITAH                           |                              |  |      |
| RA210121013                    |                              |  |      |
| Admission Date<br>Claim Amount | 12 Jan 2021<br>Rp 250,000.00 |  | Uplo |
|                                | SUBMIT                       |  | D    |
| RENEE YANG                     |                              |  | *Nol |
| RA210121012                    |                              |  |      |
| Admission Date                 | 05 Jan 2021                  |  |      |
| Claim Amount                   | Rp 500,000.00                |  |      |
|                                | SUBMIT                       |  | Doc  |
| DONNY THOMA                    | S III                        |  |      |
| RA210121011                    |                              |  |      |
| Admission Date                 | 05 Jan 2021                  |  |      |
| Claim Amount                   | Rp 150,000.00                |  |      |
|                                |                              |  |      |
|                                |                              |  |      |

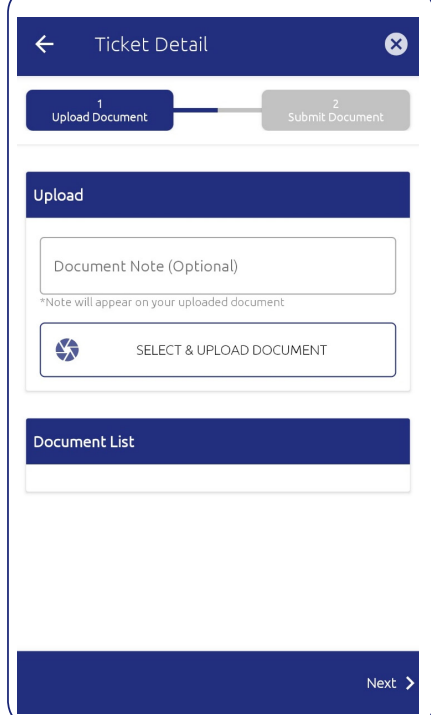

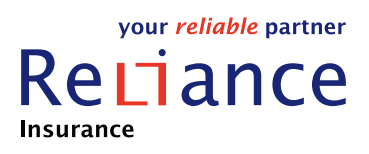

Jika foto berhasil diupload, maka list foto tersebut akan muncul di Document List.

Foto yang telah diupload, dapat dihapus dengan menekan kembali nama dokumen foto yang telah diupload.

| TICKET Detail                                                                                                    | 6                    |
|----------------------------------------------------------------------------------------------------|----------------------|
| 1<br>Upload Document                                                                                             | 2<br>Submit Document |
| load                                                                                                    |                      |
|                                                                                                    |                      |
| Document Note (Optional)                                                                                         |                      |
| lote will appear on your uploaded document                                                                       |                      |
| SELECT & UPLOAD DOCU                                                                                             | JMENT                |
|                                                                                                    |                      |
|                                                                                                    |                      |
| ocument List                                                                                                    |                      |
| cument List<br>IMG_Tue Jan 12 11_39_52 GMT+07_00<br>2021.jpg                                                     | ) окв                |
| IMG_Tue Jan 12 11_39_52 GMT+07_00<br>2021.jpg<br>Document -<br>Note                                              | ) окв                |
| IMG_Tue Jan 12 11_39_52 GMT+07_00<br>2021jpg<br>Document<br>Note<br>20201203_093358jpg                           | ) 0 КВ<br>6 КВ       |
| IMG_Tue Jan 12 11_39_52 GMT+07_00<br>2021.jpg<br>Document -<br>Note<br>20201203_093358.jpg<br>Document -<br>Note | ) 0 КВ<br>6 КВ       |

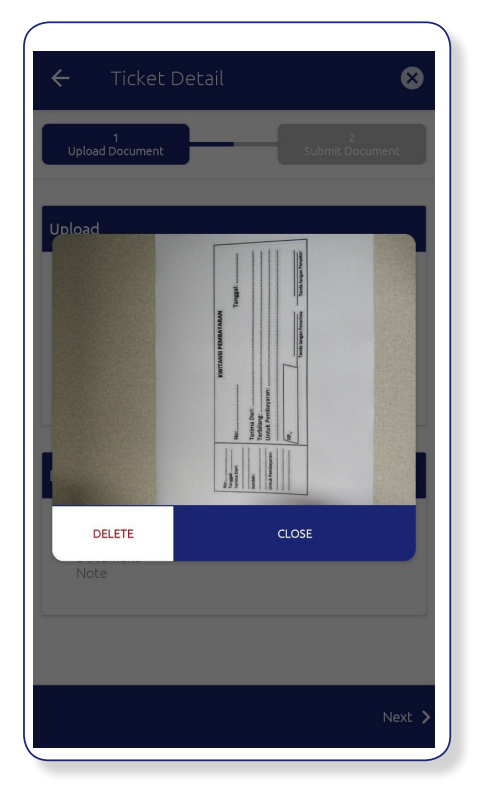

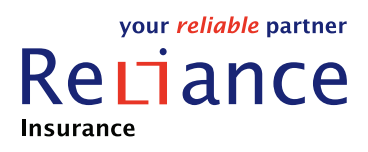

i. Jika semua kelengkapan Document Photo sudah dilengkapi, step terakhir adalah dengan melakukan submit, namun harus mencentang Terms & Conditions terkait Claim Photo-nya.

|   | 🗧 Ticket Detail 🛛 😣                                                                                                    |
|---|----------------------------------------------------------------------------------------------------|
|   | 1<br>Hoload Document<br>Terms & Conditions                                                                                                    |
|   | <ol> <li>Customer agrees that this application will be use as an<br/>alternative tool for delivering insurance claims that requires<br/>a verification process in accordance with PT Asuransi Reliance<br/>Indonesia provisions.</li> </ol>                                                          |
|   | <ol><li>Customer agrees that the data / information provided<br/>through this application is true and responsible for the contents<br/>of data / information.</li></ol>                                                                                                    |
|   | <ol> <li>PT Asuransi Reliance Indonesia has rights to approve or reject<br/>the submission of claims that occur in accordance with the<br/>policy's provisions.</li> </ol>                                                                                                    |
|   | 4. Original documents must be stored for 6 months, and must<br>be sent to PT Asuransi Reliance Indonesia if needed.                                                                                                    |
|   | 5. If the member cannot show the original document when<br>needed, member must return all funds that PT Asuransi<br>Reliance Indonesia has paid.                                                                                                    |
|   | 6. Original documents that need to be uploaded are include:<br>payment receipt, disease diagnosis, SJP number, hospital/<br>clinic's phone number and address; receipt of medicines and<br>supporting investigation; copy of doctor's prescription, all letter<br>and results of treatment (if any). |
|   | CLOSE                                                                                                    |
| Ì | I have read and agree to the <u>Terms and Conditions</u>                                                                                                    |
| F | Previous SUBMIT 🕽                                                                                                    |

| ÷                    | Ticket Detail                                                                        | 8                                                            |
|----------------------|--------------------------------------------------------------------------------------|--------------------------------------------------------------|
| Uplo                 | 1<br>ad Document                                                                     | 2<br>Submit Document                                         |
|                      |                                                                                      |                                                              |
|                      |                                                                                      |                                                              |
|                      |                                                                                      |                                                              |
|                      | Your ticket is r                                                                     | eady to submit                                               |
|                      |                                                                                      |                                                              |
| Please n<br>ticket s | nake sure all of your doc<br>submitted, your ticket in                               | tuments already uploaded. One<br>formation cannot be changed |
| Please n<br>ticket s | nake sure all of your doc<br>submitted, your ticket in                               | uments already uploaded. One formation cannot be changed     |
| Please n<br>ticket s | nake sure all of your doc<br>submitted, your ticket in                               | uments already uploaded. On<br>formation cannot be changed   |
| Please n<br>ticket s | nake sure all of your doc<br>submitted, your ticket in                               | uments already uploaded. On<br>formation cannot be changed   |
| Please n<br>ticket s | nake sure all of your doc<br>submitted, your ticket in<br>nave read and agree to the | uments already uploaded. On<br>iformation cannot be changed  |

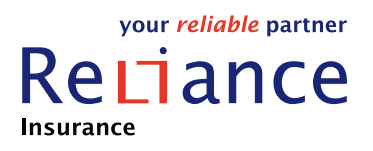

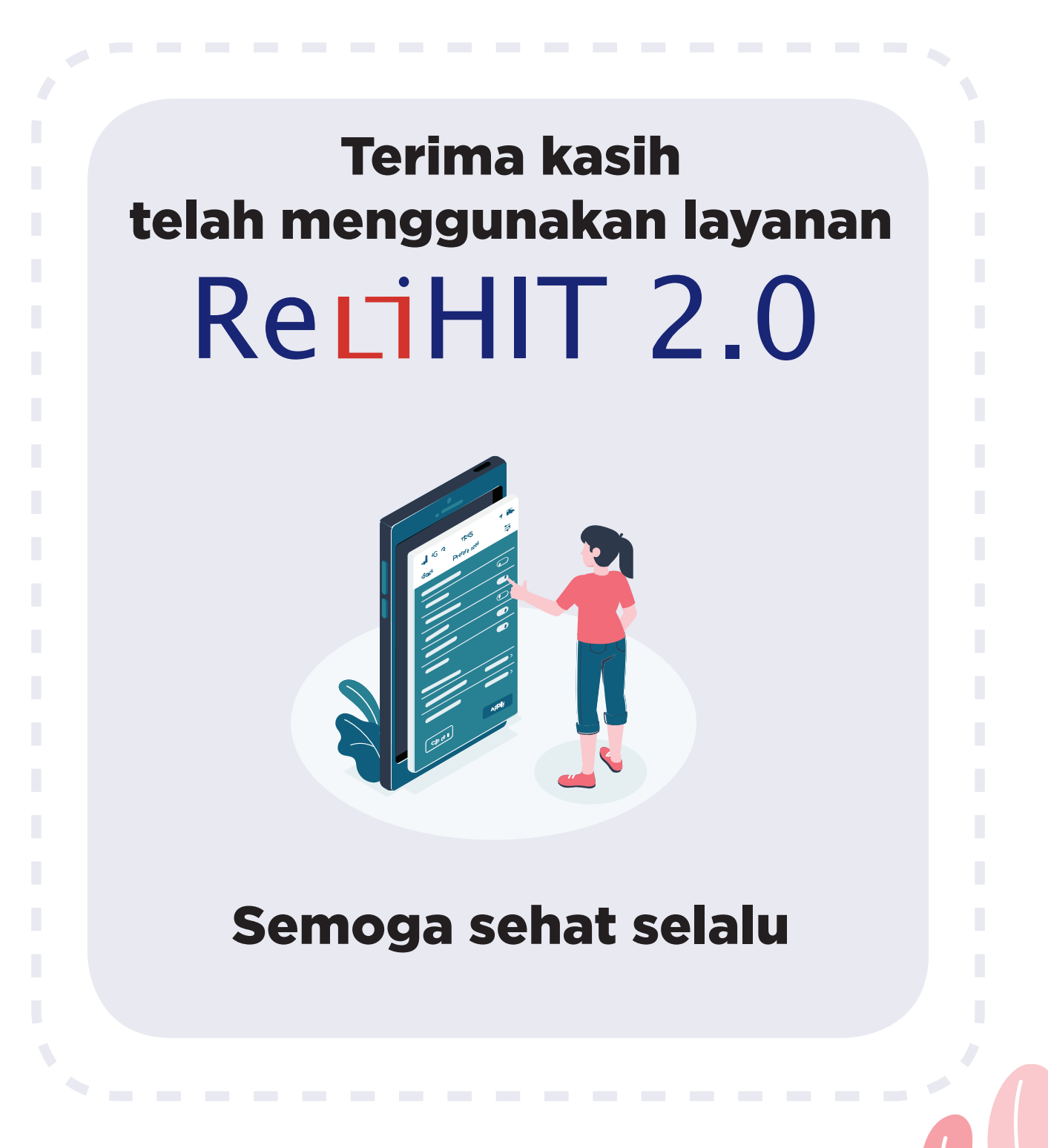